**Ubit**warden Help Center Article

SECURITY

# **Account Encryption Key**

View in the help center: https://bitwarden.com/help/account-encryption-key/

# **D** bit warden

## **Account Encryption Key**

Each unique Bitwarden account has an encryption key which is used to encrypt all vault data.

### Rotate your encryption key

#### ▲ Warning

**Rotating your encryption key is a potentially dangerous operation.** Please read this section thoroughly to understand the full ramifications of doing so.

Rotating your account's encryption key generates a new encryption key that is used to re-encrypt all vault data. You should consider rotating your encryption key if your account has been compromised in such a way that someone has obtained your encryption key.

#### **Before rotating**

Before rotating, you should take the following actions to protect against potential data loss or corruption.

#### Re-create any account backup exports

If you are using Account backup encrypted exports to store long-term secure backups, you should immediately re-create the encrypted export of your vault data using the new encryption key.

Account backup encrypted exports use your encryption key to encrypt **and decrypt** your vault data, meaning that a rotated encryption key will not be able to decrypt an export created with the "stale" (prior-to-rotation) key.

#### Log out of client applications

Before you rotate an encryption key, we recommend you log out of any logged-in sessions on Bitwarden client applications (desktop app, browser extension, mobile app, and so on). Logging out of client applications in this way will prevent sessions from using the "stale" (prior-to-rotation) encryption key. After doing so, logging back in as normal will use the new encryption key.

#### Making changes in a session with a "stale" encryption key will cause data corruption that will make your data unrecoverable.

#### 🗥 Warning

We recommend creating a vault backup prior to rotating your account encryption key. To learn more about vault exports and what items are included, see Export Vault Data.

#### How to rotate your encryption key

To rotate your account encryption key:

1. In the web app, navigate to **Settings**  $\rightarrow$  **Security**  $\rightarrow$  **Master password**:

# **D** bitwarden

| Password Manager      | Security                                                                                                    | BW |
|-----------------------|----------------------------------------------------------------------------------------------------|----|
| 🗇 Vaults              | Master password Two-step login Keys                                                                                             |    |
| 🖉 Send                | Change meeter recoverd                                                                                                    |    |
| 🖏 Tools 🛛 🗸 🗸         | Change master password                                                                                                    |    |
| ፰ Reports             | Warning Proceeding will log you out of your current session, requiring you to log back in, Active sessions on other devices may |    |
| Settings              | continue to remain active for up to one hour.                                                                                   |    |
| My account            | Current master password                                                                                                    |    |
| Security              |                                                                                                    |    |
| Preferences           | New master password Confirm new master password                                                                                 |    |
| Domain rules          |                                                                                                    |    |
| Emergency access      | Important: Your master password cannot be recovered if you forget it! 12 character minimum                                      |    |
| Free Bitwarden Famili | <ul> <li>Check known data breaches for this password</li> <li>Also rotate my account's encryption key ⑦</li> </ul>              |    |
|                       | New master password hint (optional)                                                                                             |    |
|                       |                                                                                                    |    |
|                       | Change master password                                                                                                    |    |
| 🔒 Password Manager    | Log in with passkey off Beta                                                                                                    |    |

#### Master password settings

#### 2. Enter your Current master password and create/confirm a New master password.

### **∂** Tip

If you don't want to change your master password and only rotate your account encryption key, you can enter your current master password in the **New** fields to prevent it from changing.

- 3. Check the Also rotate my account's encryption key checkbox and accept the dialog.
- 4. Select the Change master password button.